## Erste Schritte: WebUntis auf dem Handy oder Tablett nutzen

Wenn du WebUntis auf dem Handy oder Tablett nutzen möchtest, dann ist dies mit der WebUntis App möglich. Hinweis: Falls du WebUntis nicht auf dem Handy oder Tablett nutzen möchtest kannst du diesen Anleitungspunkt überspringen.

Lade dir dafür zuerst die für dein Gerät passende App herunter. Damit du dich nun in der App anmelden kannst musst du deine Anmeldedaten kennen. Diese erfährst du, wenn du dich – wie in den ersten Schritten beschrieben – über IServ bei WebUntis anmeldest. Nach der Anmeldung wählst du den Menüpunkt ganz unten auf der linken Seite aus.

| 2012 | WebUntis                            | Beza Neuze Houze Setia arasigue                                  |
|------|-------------------------------------|------------------------------------------------------------------|
| ~    | Gynthasium Leftitle                 | Lasse Anneilang Denneming 1959-2022-11-12-77                     |
| 법    | Heute 🛛                             | Nadrichas 🗃                                                      |
| 2    | Übersicht                           | Die Steater AS Roder inverse im Reserve 216 in der Sokkit stank. |
|      | Mitteilungen                        | Der SED fühlt hente son.                                         |
| ÷    | Mein Stundenplan                    |                                                                  |
| A    | Abwesenheiten                       |                                                                  |
| R    | Hausaufgaben                        |                                                                  |
|      | Klassenbucheinträge                 |                                                                  |
| 200  | Klassendienste                      |                                                                  |
| 6    | Prüfungen                           |                                                                  |
| \$   | Befreiungen                         |                                                                  |
|      | IServ                               |                                                                  |
|      |                                     |                                                                  |
|      |                                     |                                                                  |
|      |                                     |                                                                  |
|      |                                     |                                                                  |
| •    | 123456789<br>Schülerfün<br>Abrefdes |                                                                  |

Die sich öffnende Seite zeigt deine persönlichen Daten. Wähle in dieser Ansicht den Menüpunkt "Freigaben" am oberen Bildschirmrand aus.

|                   |                                        | V C                                                           |   |
|-------------------|----------------------------------------|---------------------------------------------------------------|---|
| 2112<br>2112      | WebUntis<br>Gymnasium Lehrte           | Algensin Kordidaten Pregiben                                  | 1 |
| 88                | Heute (2)                              | Schälten<br>Mattefrau                                         |   |
| 8                 | Übersicht                              | E Mail Adresse Spoche                                         |   |
|                   | Mitteilungen                           | naxinlane.nusertax@gmlehtm.de 🖌 Dextedn 🔹                     |   |
| 营                 | Mein Stundenplan                       | Benzongruppe Abeelang<br>Schillerforsen Keine Abeelang        |   |
| 昌                 | Abwesenheiten                          | Offene Buchungen Max offene Buchungen                         |   |
| R                 | Hausaufgaben                           | <u>1</u> 0                                                    |   |
| æ                 | Klassenbucheinträge                    | Banachrichtigungen über neue Mitsellungen per E. Mall erhaben |   |
| 2                 | Klassendienste                         |                                                               |   |
|                   | Prüfungen                              |                                                               |   |
| 0                 | Befrelungen                            |                                                               |   |
| ++ 4              | IServ                                  |                                                               |   |
|                   |                                        |                                                               |   |
|                   |                                        |                                                               |   |
|                   |                                        |                                                               |   |
|                   | =                                      |                                                               |   |
| 1                 | 123456789<br>Schüler"in                | Speichern Passwort ändern                                     |   |
| (i)<br>Nigo (inch | Abmelden<br>ilos weburtis cam/everview |                                                               |   |

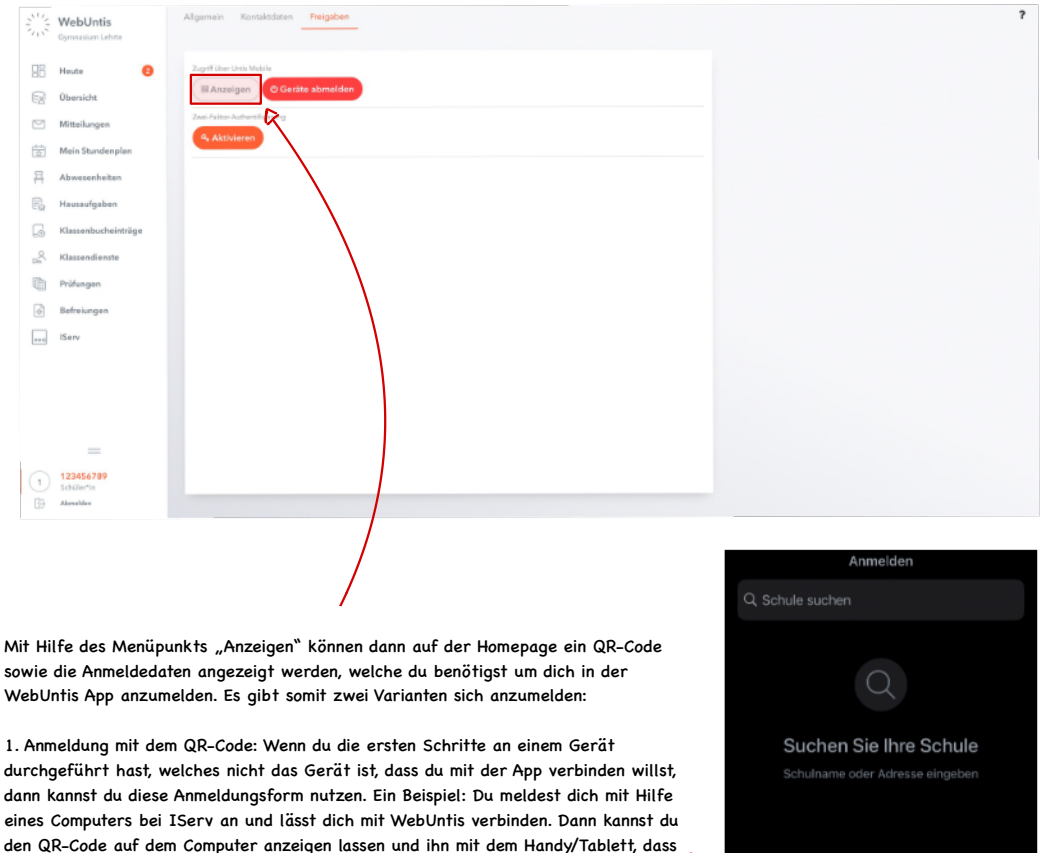

2. Anmeldung mit Hilfe der Anmeldedaten/Manuelle Anmeldung: Wenn du dich beispielsweise auf dem Handy über IServ bei WebUntis angemeldet hast und nun die App verbinden möchtest, dann ist das abscannen eines QR-Codes nicht möglich. Also kannst du die Anmeldedaten, die dir unter dem Punkt "Anzeigen" gezeigt werden abschreiben.

du verbinden möchtest abscannen.

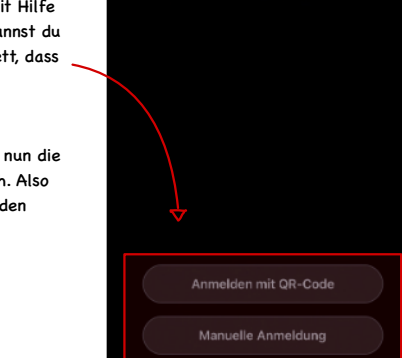

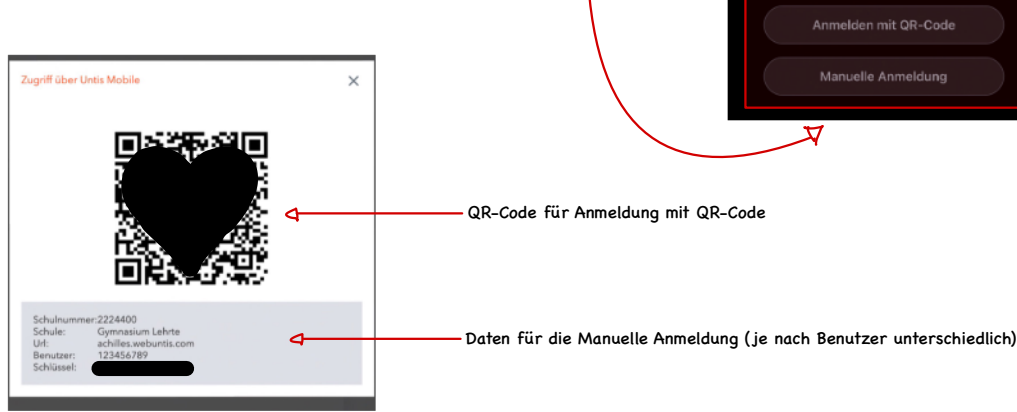